Tridumkey emongolia

# E-MONGOLIA.MN САЙТАД ТООН ГАРЫН ҮСГЭЭРЭЭ ХЭРХЭН НЭВТРЭХ ВЭ?

## I. TRIDUMKEY CLIENT ПРОГРАМ СУУЛГАХ

| 1. 2010                               | Вішетонті болон USB тоненній когаз?<br>Тоон гарын устийн гэрнилгээг хазнаас аваж вэ?<br>Тоон гарын устийг онлайнаар ане болох уу?<br>Пин коцоо мартсан токнолдолд яаж вэ?<br>SO PNI нодоо мартсан токнолдолд яаж вэ?<br>Товен төхөвряминийг гээгдүүлсэн тохнолдолд яа<br>TridumKey апллеейшн заявал суулгах ёстой юу<br>Гарын авляга татан авох                                                                                                    | ах вэ?<br>?                       | + + + + + + + + + + + + + + + + + + + + | <u>www.trid</u><br>баруун<br>хэсгийн <b>v</b><br>дээр дару |
|---------------------------------------|----------------------------------------------------------------------------------------------------|-----------------------------------|-----------------------------------------|------------------------------------------------------------|
| ESIGNClien                            | xoux constraints un : 100 constraints de la constraint de la constraint d | HTCK DIAL JAMP                    | ATTAI                                   | This PC: ><br>TridumKe<br>click) дар                       |
| Do ye<br>chan<br>Verified<br>File ori | ou want to allow t<br>ges to your device<br>TridumKeyClient<br>d publisher: "Tridum Key"<br>igin: Hard drive on this com                                                                                                    | his app to<br>e?<br>LLC<br>mputer | make                                    | <b>Yes</b> дарж                                            |

No

Yes

### Алхам-<mark>1</mark>

www.tridumkey.mn вэб хуудасны баруун доор байрлах апп татах хэсгийн windows client програм товч дээр дарж татна.

Алхам-2

This PC: > Downloads хавтас руу орж TridumKeyClient дээр 2 удаа (doubleclick) дарна

Алхам-<mark>3</mark>

**Yes** дарж үргэлжлүүлнэ үү.

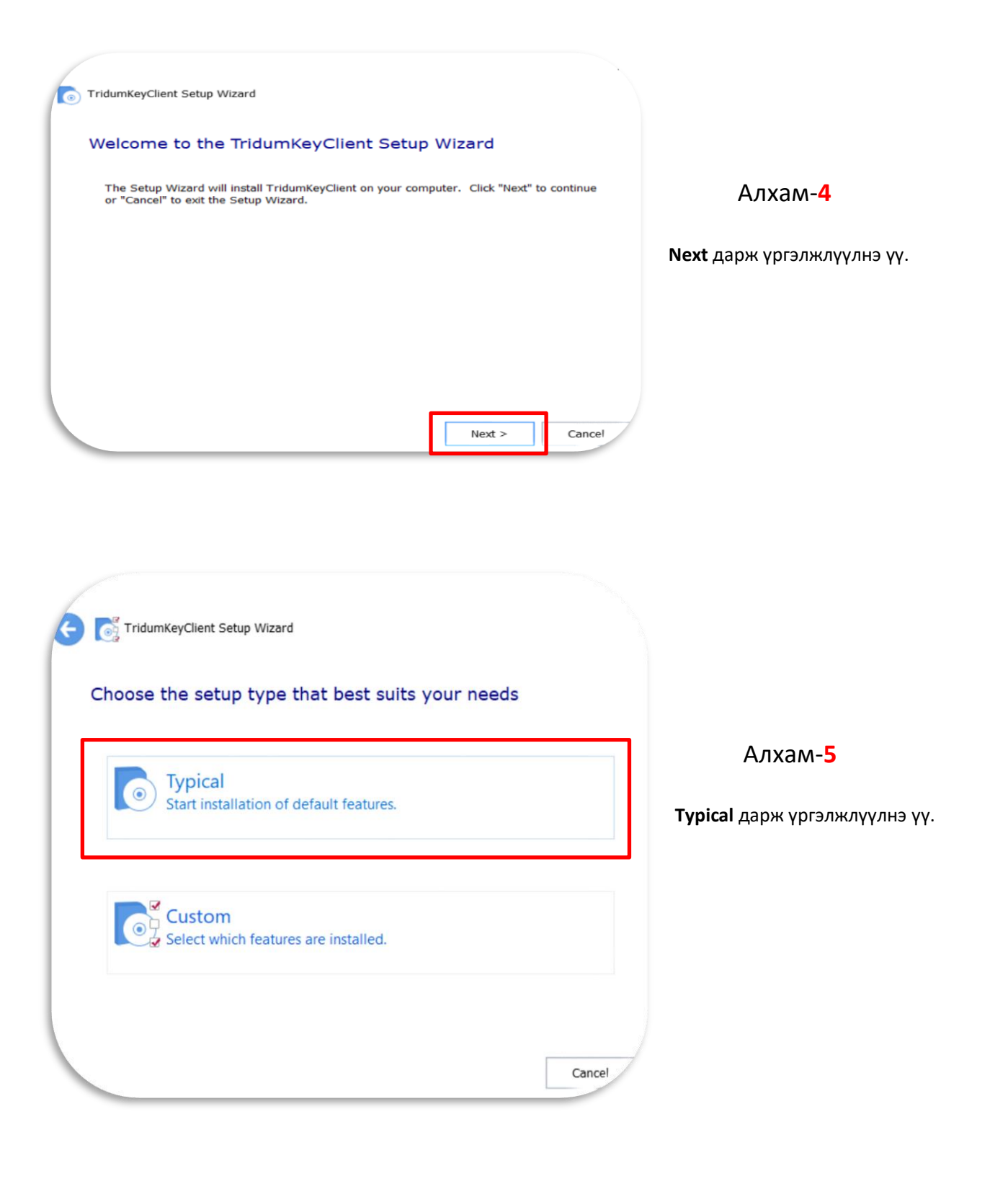

| TridumKeyClient Setup Wizard   | -      |          |     |
|--------------------------------|--------|----------|-----|
| Select installation folder     |        |          |     |
|                                |        |          | Алх |
| Folder:                        | ont\   |          |     |
|                                |        |          |     |
| Total space required on drive: | 27 MB  |          |     |
| Space available on drive:      | 174 GB |          |     |
| Remaining free space on drive: | 174 GB |          |     |
|                                |        |          |     |
|                                | Next   | > Cancel |     |

6

клүүлнэ үү.

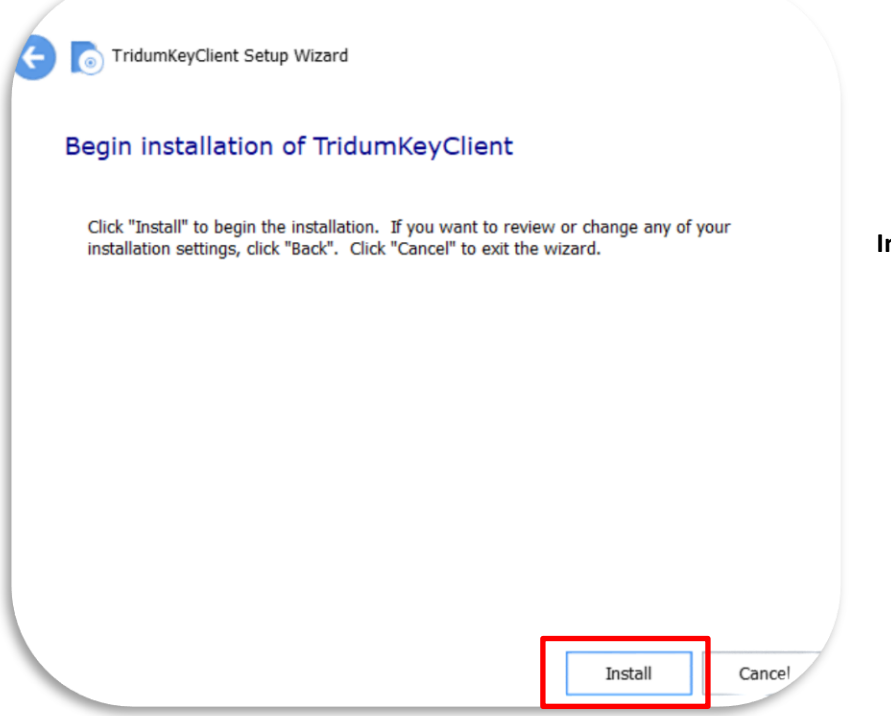

Алхам-7

Install дарж үргэлжлүүлнэ үү.

| TridumK    | eyClient Setup V | Vizard                                                                                                    |                                                            |                              |                                   |
|------------|------------------|----------------------------------------------------------------------------------------------------|------------------------------------------------------------|------------------------------|-----------------------------------|
| Than       | k you            |                                                                                                    |                                                            |                              |                                   |
| Tridu      | mKeyClient has   | been successfully installed.                                                                                             |                                                            |                              |                                   |
|            |                  |                                                                                                    |                                                            |                              | Алхам- <mark>8</mark>             |
|            |                  |                                                                                                    |                                                            |                              |                                   |
|            |                  |                                                                                                    |                                                            |                              | Finish дарж үргэлжлүүлнэ үү.      |
|            |                  |                                                                                                    |                                                            | Finish                       |                                   |
|            | Please Sele      | ct Language                                                                                                    | ×                                                          |                              |                                   |
|            | 12               | Please Select Language                                                                                                   |                                                            |                              | Δηγολι-Ο                          |
|            |                  | English                                                                                                    | ~                                                          |                              |                                   |
|            |                  | ОК                                                                                                    | CANCEL                                                     |                              | <b>ОК</b> дарж үргэлжлүүлнэ үү.   |
| Js2003 Set | up               |                                                                                                    | -                                                          |                              |                                   |
|            |                  | Welcome to the ePa                                                                                                    | ass2003 S                                                  | Setup                        |                                   |
|            |                  | Setup will guide you through the                                                                                         | installation of e                                          | Pass2003.                    |                                   |
|            |                  | It is recommended that you close<br>before starting Setup. This will m<br>relevant system files without hav<br>computer. | e all other applic<br>nake it possible<br>ving to reboot y | cations<br>to update<br>your | Алхам- <mark>10</mark>            |
|            |                  | Click Next to continue.                                                                                                  |                                                            |                              | <b>Next</b> дарж үргэлжлүүлнэ үү. |
|            |                  |                                                                                                    | Next >                                                     | Cance                        |                                   |

| JS2003 Setup                                         |                                                  |                                      |
|------------------------------------------------------|--------------------------------------------------|--------------------------------------|
| noose Install Location                               |                                                  |                                      |
| Choose the folder in which to install ePass2003.     |                                                  |                                      |
|                                                      | 9                                                |                                      |
| Setup will install ePass2003 in the following folder | r. To install in a different folder, dick Browse |                                      |
| and select another folder. Circt Next to containde   |                                                  |                                      |
|                                                      |                                                  |                                      |
|                                                      |                                                  | Алхам- <b>11</b>                     |
|                                                      |                                                  |                                      |
| Destination Folder                                   |                                                  | <b>Next</b> дарж үргэлжлүүлнэ үү.    |
| C:\Program Files (x86)\EnterSafe\ePass200            | Browse                                           |                                      |
|                                                      |                                                  |                                      |
| Space required: 5.4MB                                |                                                  |                                      |
| Space available: 33.6GB                              |                                                  |                                      |
| ndows Tostallar                                      |                                                  |                                      |
| Gows Installer                                       |                                                  |                                      |
|                                                      | < <u>Back Next</u> > Cance                       |                                      |
|                                                      |                                                  |                                      |
|                                                      |                                                  |                                      |
|                                                      |                                                  |                                      |
| s2003 Setup                                          |                                                  |                                      |
|                                                      |                                                  |                                      |
| ptions<br>Choose CSP option                          |                                                  |                                      |
|                                                      |                                                  |                                      |
|                                                      |                                                  |                                      |
| Select CSP Type                                      |                                                  | Алхам- <b>12</b>                     |
| Drivete CCD                                          |                                                  |                                      |
| CPrivate CSP                                         |                                                  | Private CSP-ийг сонгоол Install дэрж |
|                                                      |                                                  | үргэлжлүүлнэ үү.                     |
| O MicroSoft CSP                                      |                                                  |                                      |
|                                                      |                                                  |                                      |
|                                                      |                                                  |                                      |
|                                                      |                                                  |                                      |
|                                                      |                                                  |                                      |
|                                                      |                                                  |                                      |
| dama Tanta Ban                                       |                                                  |                                      |
| dows Installer                                       |                                                  |                                      |
|                                                      | < Back Install Cance                             |                                      |
|                                                      |                                                  |                                      |

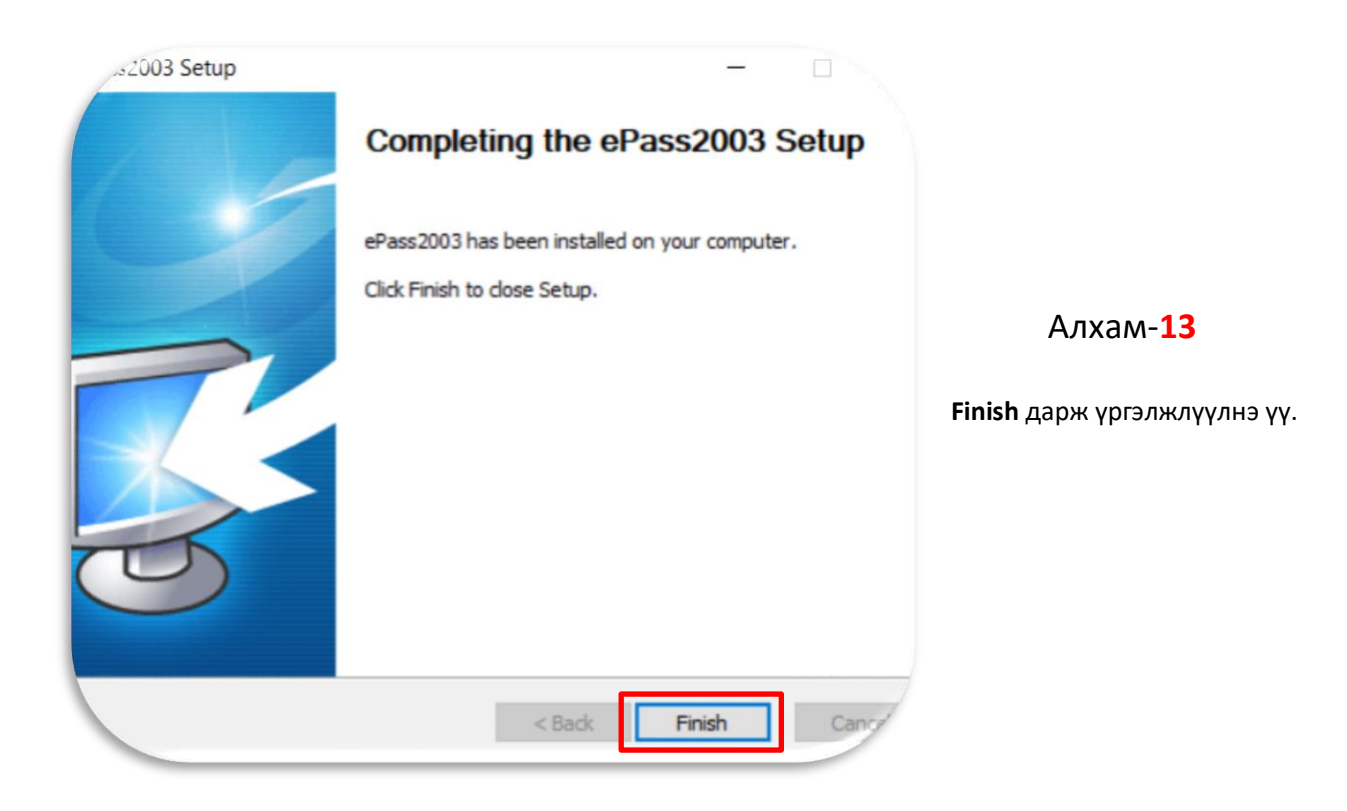

Анхааруулга: Тоон гарын үсгийг бүртгүүлэх болон ашиглахын тулд токен төхөөрөмжийг компьютерийнхаа USB портонд залгаж, TridumKey Client програмыг заавал нээх ёстойг анхаарна уу.

# E-MONGOLIA.MN САЙТАД ТООН ГАРЫН ҮСГЭЭРЭЭ ХЭРХЭН НЭВТРЭХ ВЭ?

## II. E-Mongolia.mn порталд тоон гарын үсгээр нэвтрэх

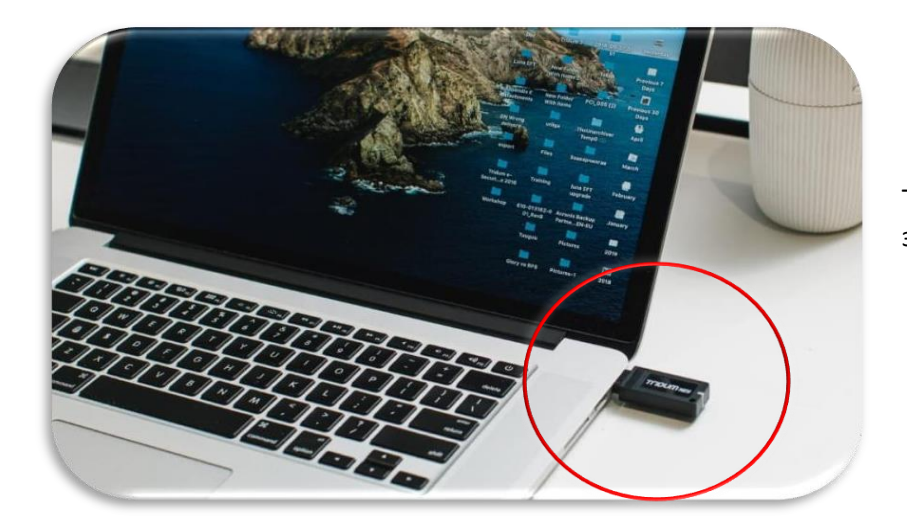

Алхам 1.

Токен төхөөрөмжийг компьютерт залгана.

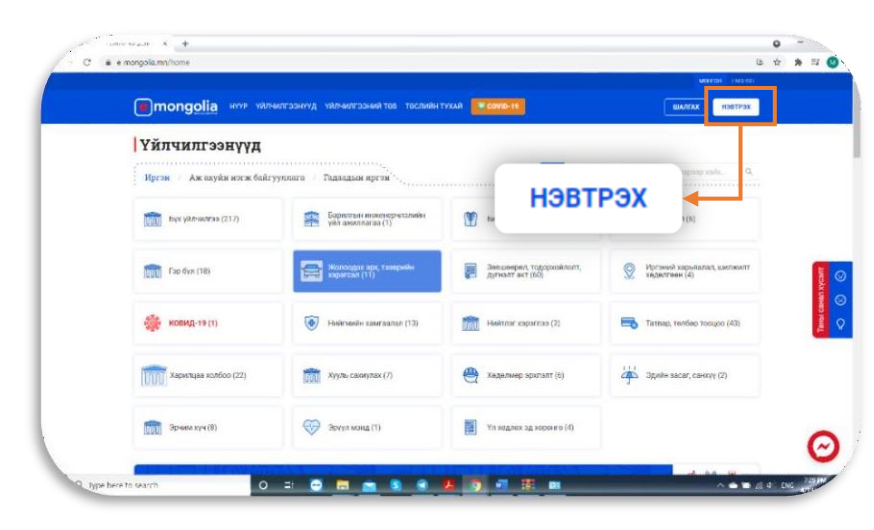

### Алхам **2.**

<u>https://e-mongolia.mn/home</u> веб хуудсанд хандан **НЭВТРЭХ** товч дарна.

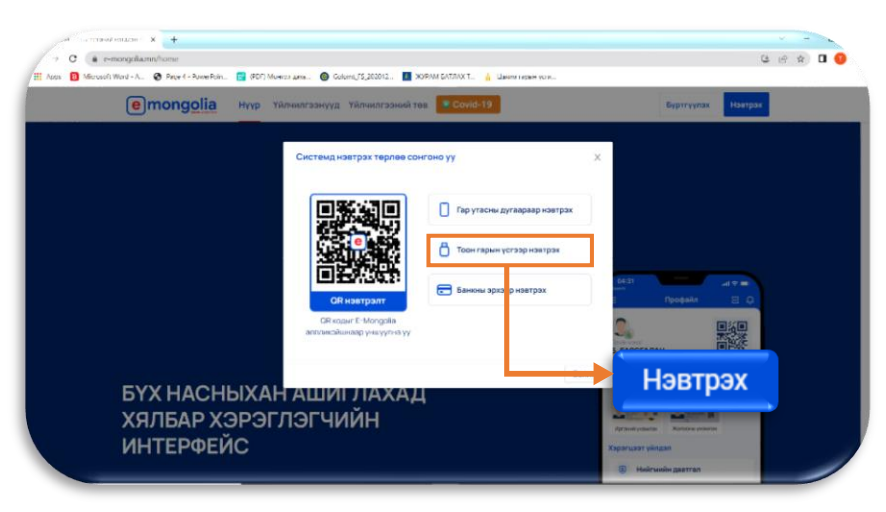

Алхам 3.

**Тоон гарын үсгээр нэвтрэх** товч дарна уу.

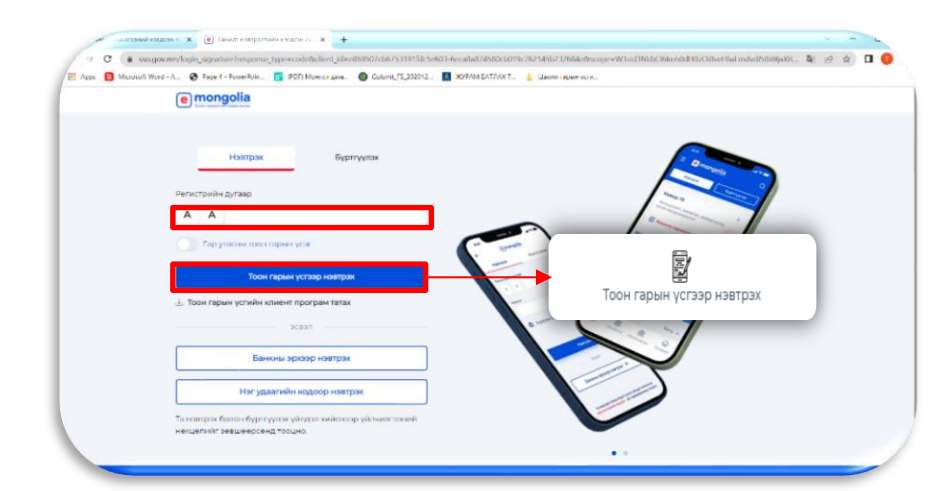

#### Алхам **4**.

**Тоон гарын үсгээр нэвтрэх** товчыг дарж, гэрчилгээ эзэмшигч хүний регистрийн дугаарыг оруулна.

Байгууллагын регистрийн дугаар оруулахгүйг анхаарна уу!!!

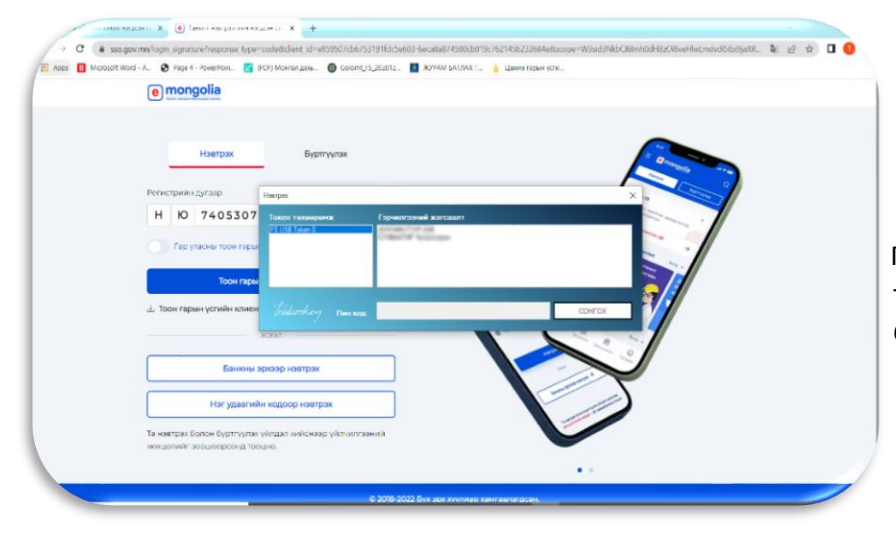

#### Алхам **5**.

Гэрчилгээгээ сонгоод токен төхөөрөмжийн нууц үгийг оруулан **Сонгох** товчыг дарна.

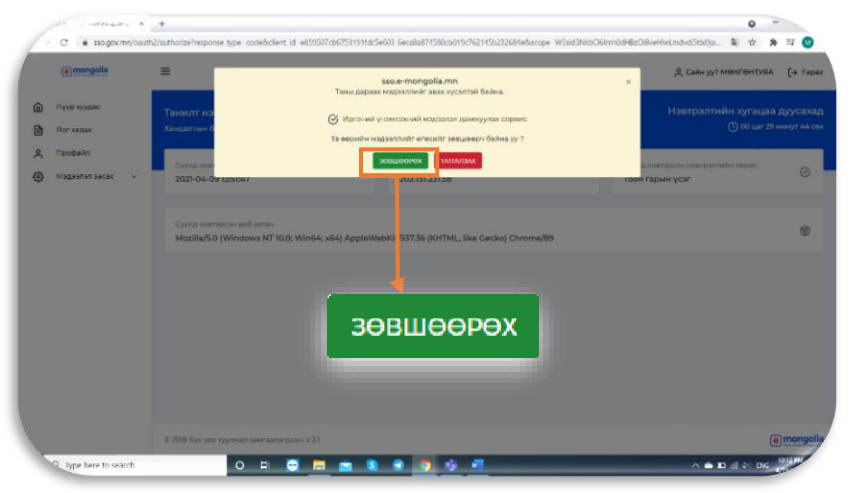

#### Алхам 6.

**ЗӨВШӨӨРӨХ** товч дарснаар системд нэвтэрнэ.

| mongoli             | а нуур үйлчилгээнүүд ийл                                                                                          | чилгээний төв тослийн тухай                                                     | COVID-11               | ULANYAX 5. MORE ONTYRA |  |
|---------------------|----------------------------------------------------------------------------------------------------|---------------------------------------------------------------------------------|------------------------|------------------------|--|
| Нуур / Хянах самбар | 5 <sup>1</sup>                                                                                                    |                                                                                 |                        |                        |  |
| Тавтай мор          | илно уу! Б. <mark>МӨНГӨ</mark> Н                                                                                  | АRVTI                                                                           |                        |                        |  |
|                     |                                                                                                    |                                                                                 |                        |                        |  |
| Хянах самбар        | Хүсэлтүүд Үйлч <mark>олг</mark> ээнүүд                                                                            | Төлбөр тооцоо Мэдэгдэл                                                          | Хувийн мэдээлэл Үйлчил | агээний нөхцөл         |  |
|                     |                                                                                                    |                                                                                 |                        |                        |  |
| 1                   |                                                                                                    |                                                                                 |                        |                        |  |
|                     |                                                                                                    |                                                                                 | 1000                   |                        |  |
|                     |                                                                                                    |                                                                                 | VUII                   |                        |  |
|                     |                                                                                                    |                                                                                 |                        | илтоонттд              |  |
|                     | Ундсэн мэдээлэл                                                                                                   |                                                                                 |                        | илгоонтд               |  |
|                     | Үндсэн мэдээлэл                                                                                                   |                                                                                 |                        | илгоонтд               |  |
| 90                  | Ундсэн мэдээлэл<br>Репистрийн дугаар                                                                              | Wi090123199                                                                     |                        | ылгоонттд              |  |
| 25                  | Ундсэн мэдээлэл<br>Регистрийн дугаар:<br>Ургийн соог<br>Элэг (no for course                                       | Июэо123199<br>Боржилон<br>Боржилон                                              |                        | ылоонтд                |  |
| Ĩ                   | Үндсэн мадээлэл<br>Регистрийн дугаар:<br>Урхийн ооос<br>Эдэг /зэл/ ийн нэр:<br>Нас                                | ИКО90123199<br>Борнон Он<br>Банкоул<br>Арастоцтура                              |                        | ылгоонттд              |  |
| T                   | Үндсэн мэдээлэл<br>Репистрийн дугаар<br>Урийн соог<br>Эцэг / зу/ ийн нэр:<br>Нэр:<br>Яс шигаг                     | ИЮ90123199<br>Боржисон<br>Бажкоул<br>Менгонтуяа<br>Хакк                         |                        | in son ig              |  |
| 25                  | Ундсэн мэдээлэл<br>Репестрийн дугаар:<br>Ужий гоос<br>Ужий гоос<br>Нэр:<br>Яс үндэг:<br>Хааг<br>Хааг              | HKO90123199<br>Loopisian car<br>Esaincight<br>MGH/T0HTVRA,<br>Xanix<br>Zharra B |                        |                        |  |
|                     | Ундсэн мэдээлэл<br>Репестрийн дулаар:<br>Уржийн орос<br>Эдэг / зулийн нор<br>Нар:<br>Яс ундло:<br>Хүдс:           | ИЮ90223199<br>Боркон он<br>Баноул<br>МӨнГӨНТУЯА<br>Хали<br>Эмэттэй              |                        | WSI SONTIZ             |  |
|                     | Ундсан жадаалал<br>Релкстрийн дугаар<br>Урхийн соог<br>Эсрг /зо/ ийн нор<br>Нар<br>Хүм:<br>Хүм:<br>Төрсөн         | НООО123199<br>Боргон см<br>Бансоул<br>Манг өнг уяа,<br>Халж<br>Эмэгтэй          |                        | WDI SONTIA             |  |
| C.                  | Ундерн мадарлал<br>Регестрийн дугаар<br>Урлан совс<br>Эцэг /зл/ийн нор<br>Эцэг<br>Эцэг<br>Хүвс<br>Төрсөн<br>Селен | НЮВ0123199<br>Бортон соз<br>Балноул<br>Майс (Он ГУЯА,<br>Халля<br>Эмантая       |                        | WDI SONTIA             |  |
|                     | Ундсон кадаолал<br>Репестрики дугаар<br>Ургант соок<br>Френков<br>Нар<br>Кункт<br>Хунс<br>Тарсан<br>Олгаа<br>Кар  | НОЭОС23199<br>Боржански<br>Банкоул<br>Май-Тонгтула,<br>Халж<br>Эмагтэй          |                        | WDI SONTIA             |  |

## Алхам **7.**

Системд нэвтэрсний дараа **ҮЙЛЧИЛГЭЭНҮҮД** цэснээс үйлчилгээгээ сонгон авах боломжтой болно.